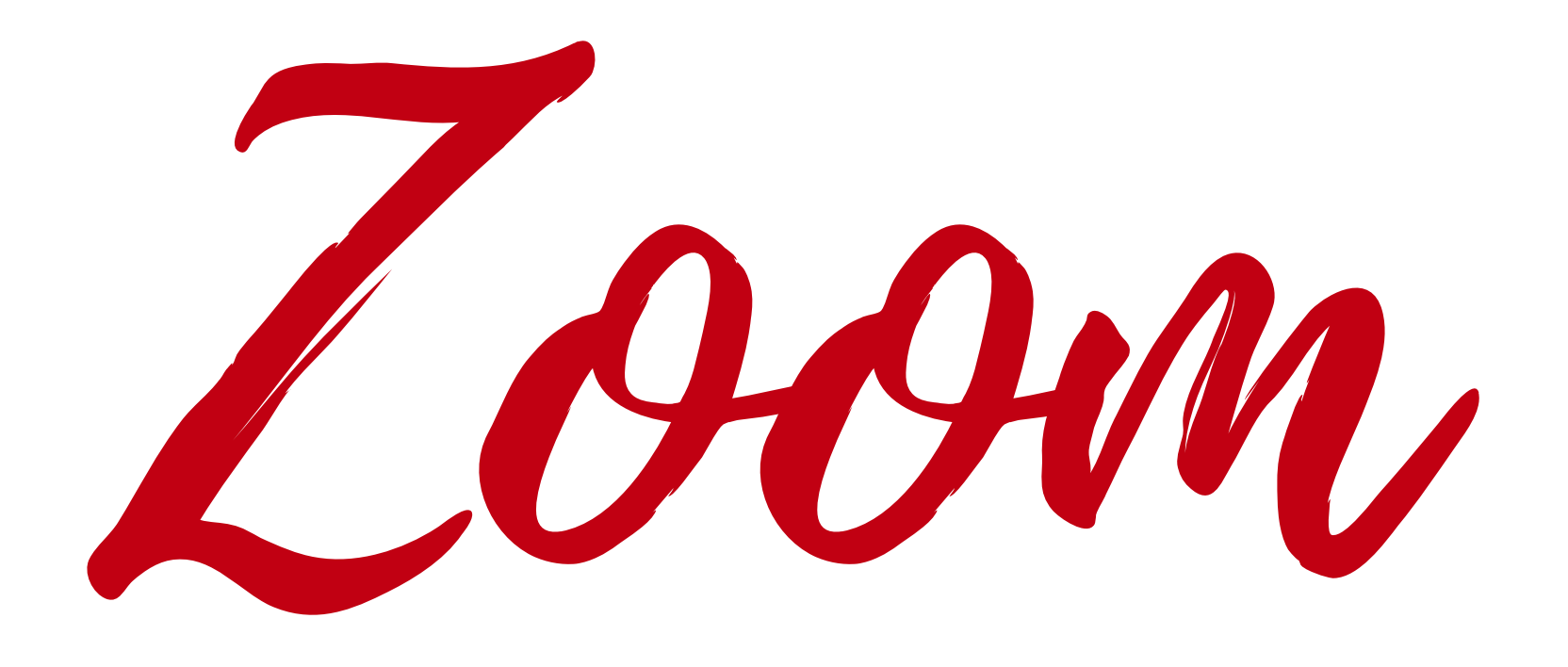

## (ESPAÑOL)

# Welcome!

**WEBINAR:** Most folks are on mute and video cameras are off. You will be able to hear and see all speakers on today's agenda.

### **INTERPRETATION:**

This meeting is in English and Spanish.

To listen in Spanish, click on interpretation and select Spanish.

**AUDIO:** If you don't hear anything, try to leaving the meeting and coming back again. Make sure you select computer audio.

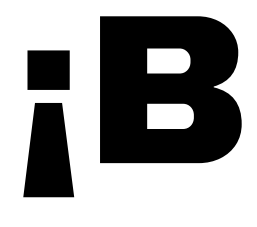

en la agenda de hoy.

**INTERPRETACIÓN:** 

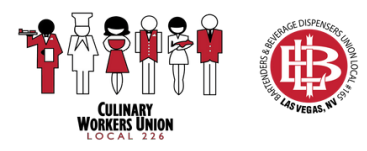

# ;Bienvenido!

- **WEBINARIO:** La mayoría de las personas tienen sus micrófonos en silencio y sus cámaras apagadas.
- Usted podrá escuchar y ver a todos los oradores que aparecen

- Esta junta se puede ver en inglés y español.
- Para escuchar en español, pulse sobre la palabra Interpretación (Interpretation) y seleccione español.
- **AUDIO:** Si no escucha nada, intente salir de la junta (*leave the meeting*) y volver a entrar. Asegúrese de seleccionar el audio de la computadora (computer audio).

# Para entrar a una llamada en su computadora

**OPCIONAL:** Ingrese a su cuenta de Zoom con su correo electrónico y su contraseña.

**AL ENTRAR:** Asegúrese de dar su nombre y apellido al entrar para que el anfitrión sepa que usted está entrando a la junta.

### **CONSEJOS:**

Conéctese usando el audio de internet si está usando su teléfono o tableta, o use el audio de la computadora si está usando su computara de escritorio o computadora portátil (laptop).

Active su cámara.

Desactive su micrófono cuando usted no esté hablando.

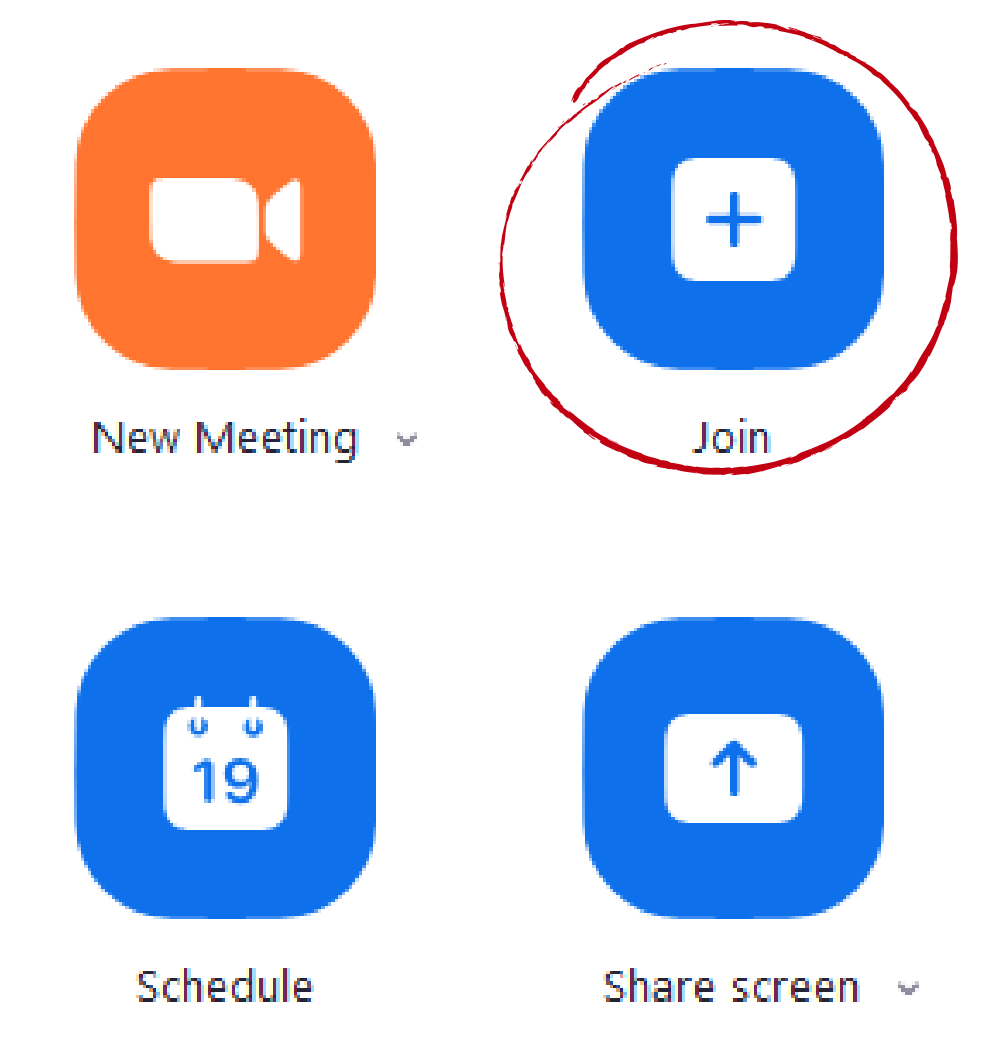

### Join Meeting

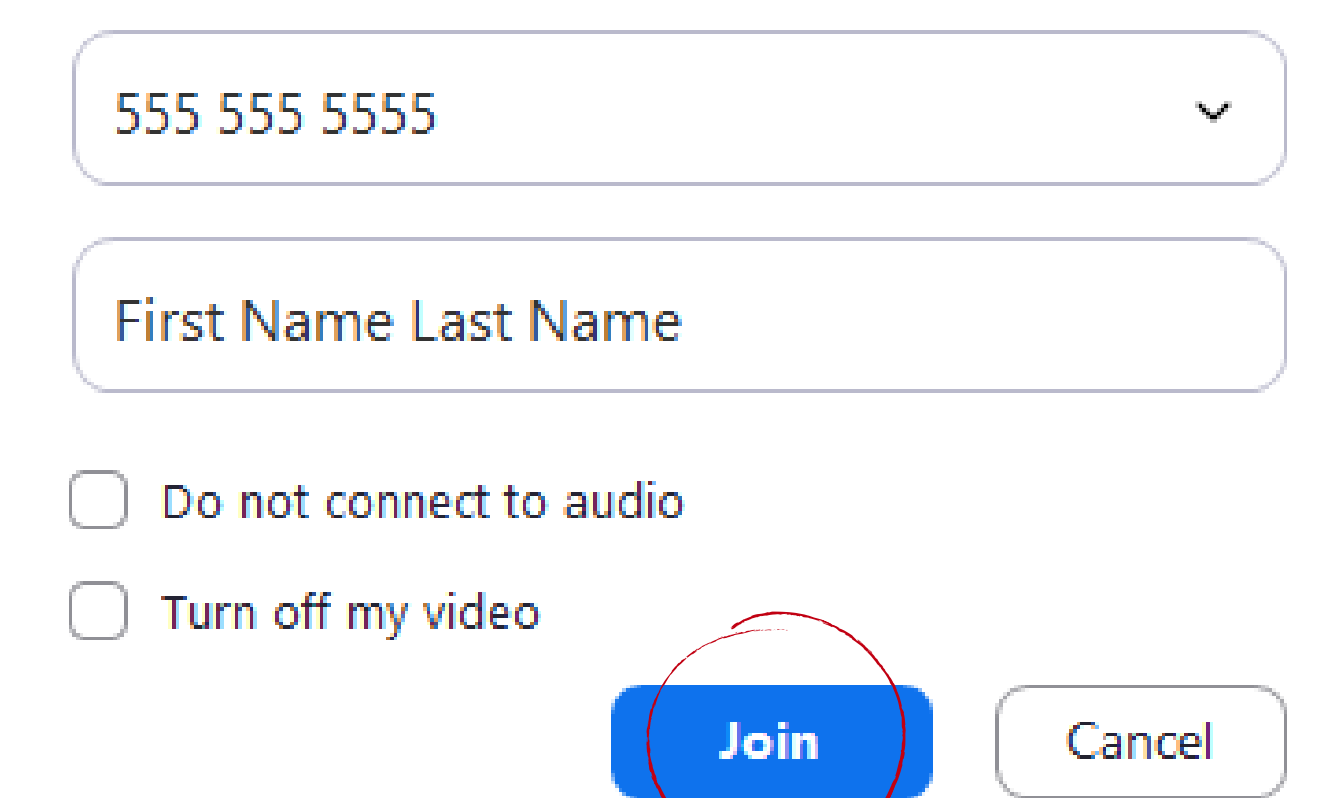

### ENABLE INTERNET AUDIO

When you join a Zoom meeting on your phone you are given the option to "Call using Internet Audio" when you click on this option it will allow you to listen and speak during a meeting.

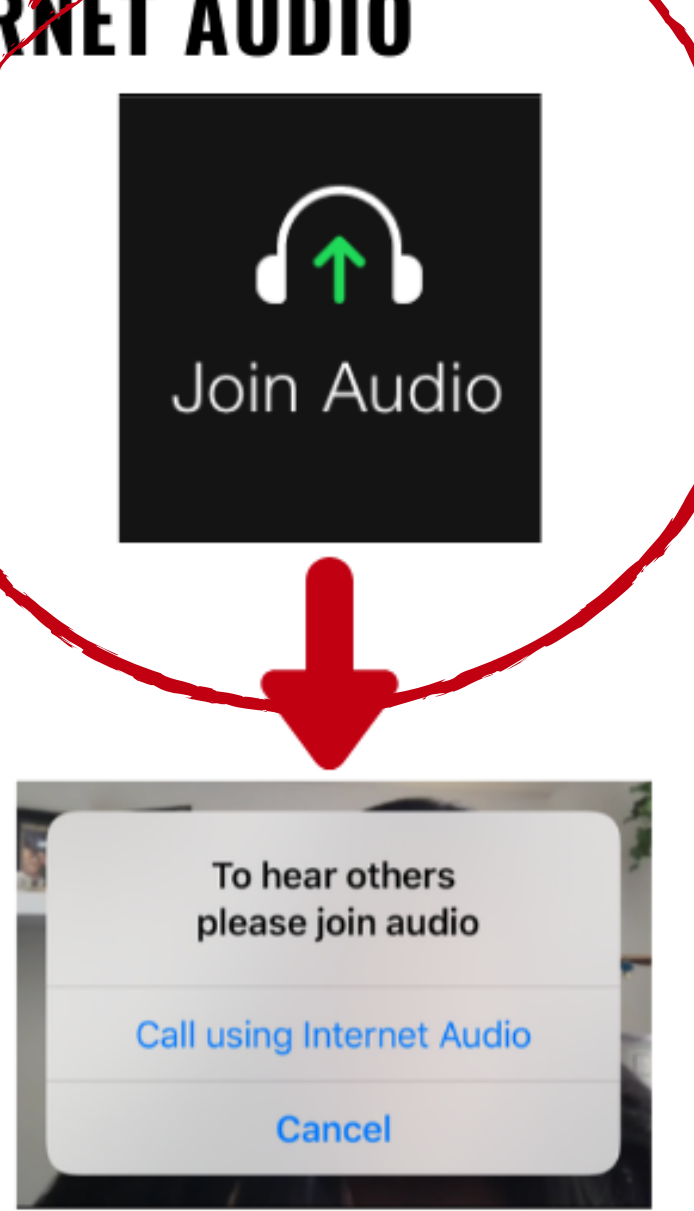

Cuando entre a una junta de Zoom en su teléfono, se le dará la opción de "Llamar usando el audio de Internet". Seleccionar esta opción le permitirá escuchar y hablar durante la junta.

### **ACTIVE EL AUDIO DEL INTERNET**

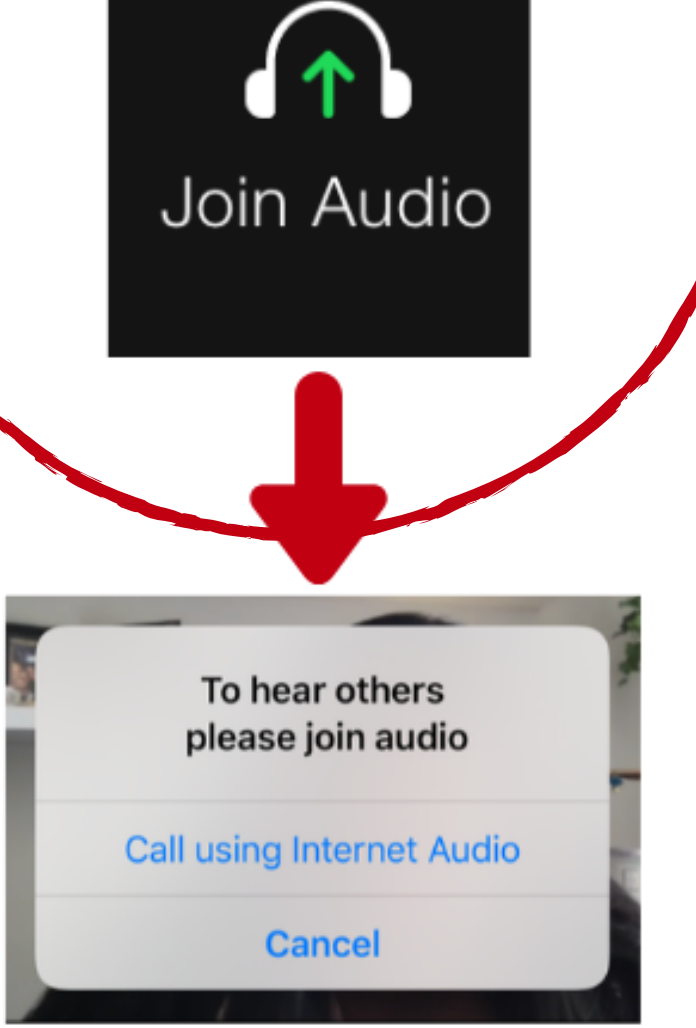

### **Consejos Para Estar en Cámara**

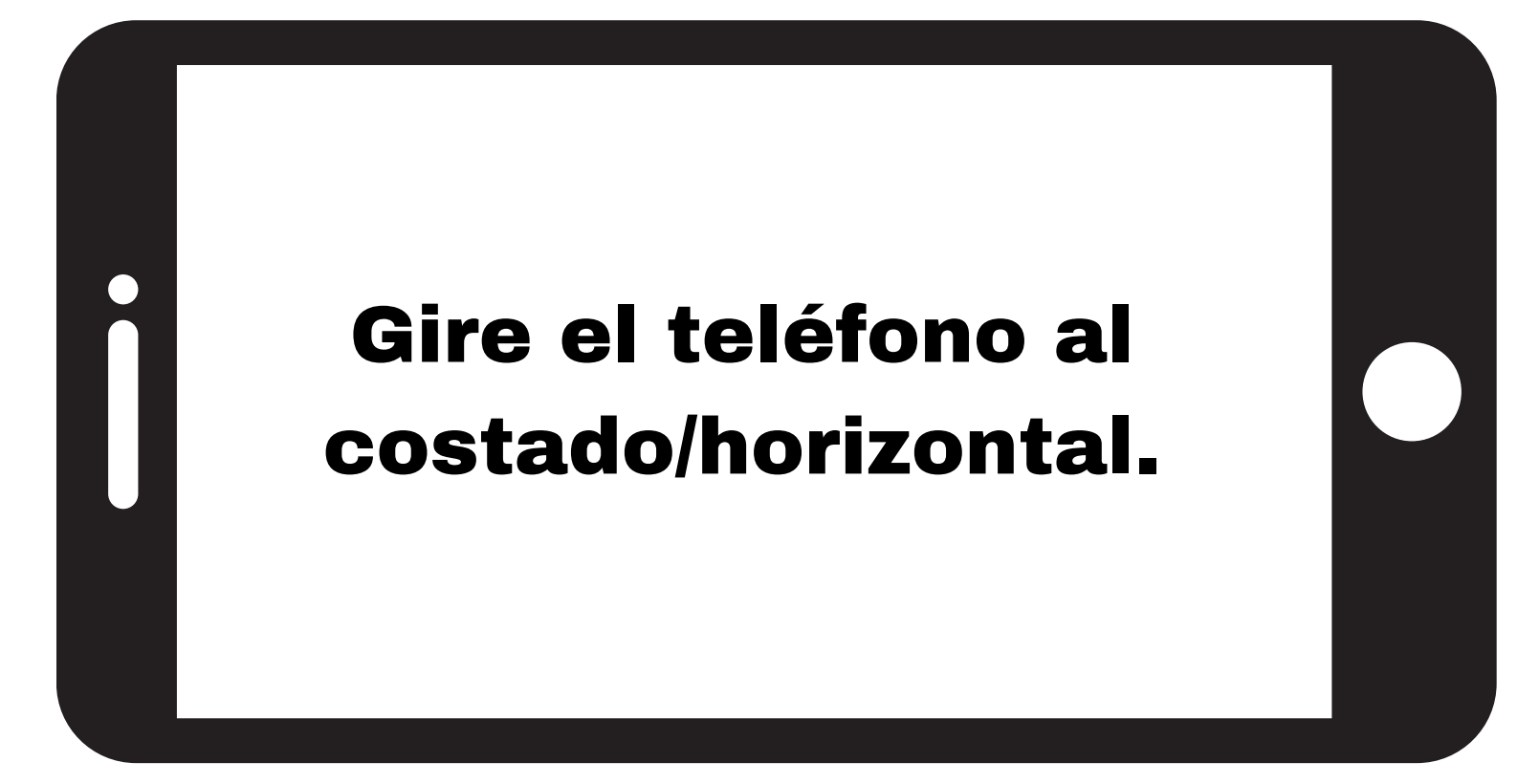

Encienda una luz. Asegúrese de que haya luz frente a usted, pero no detrás de usted.

Recuerde, ¡la cámara está encendida! ¡Muestre profesionalismo y no olvide usar camisa y pantalones!

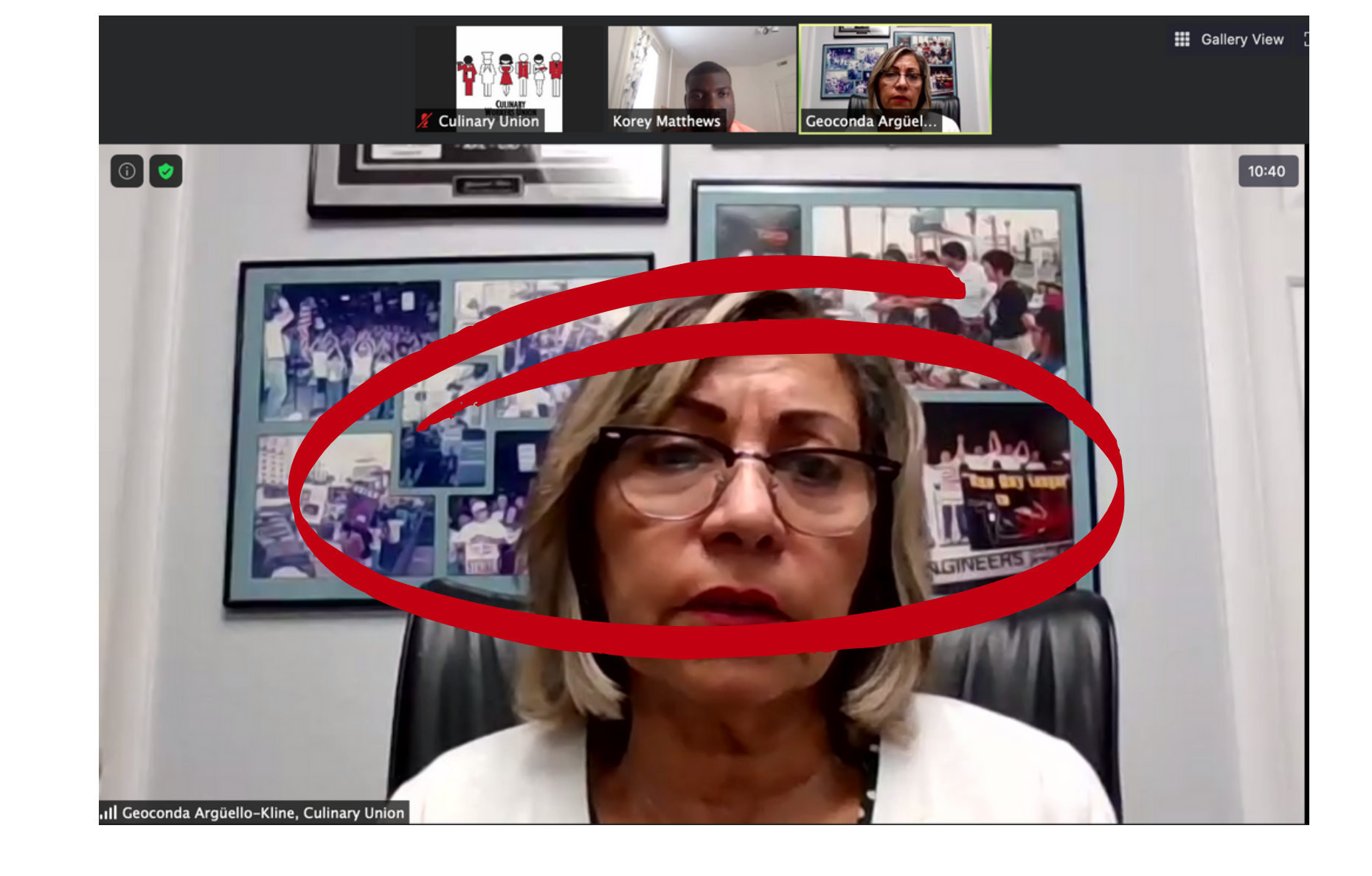

Mire hacia la cámara y procure situarse en el medio (vea la foto). Siéntese derecho.

Cierre las cortinas detrás de usted si está sentado frente a una ventana.

### **Consejos Para** Estar en Cámara

Use su nombre y apellido cuando ingrese a Zoom Meeting o Zoom Interview.

Apoye/monte la cámara en algo para que esté al nivel de su cara y sus ojos.

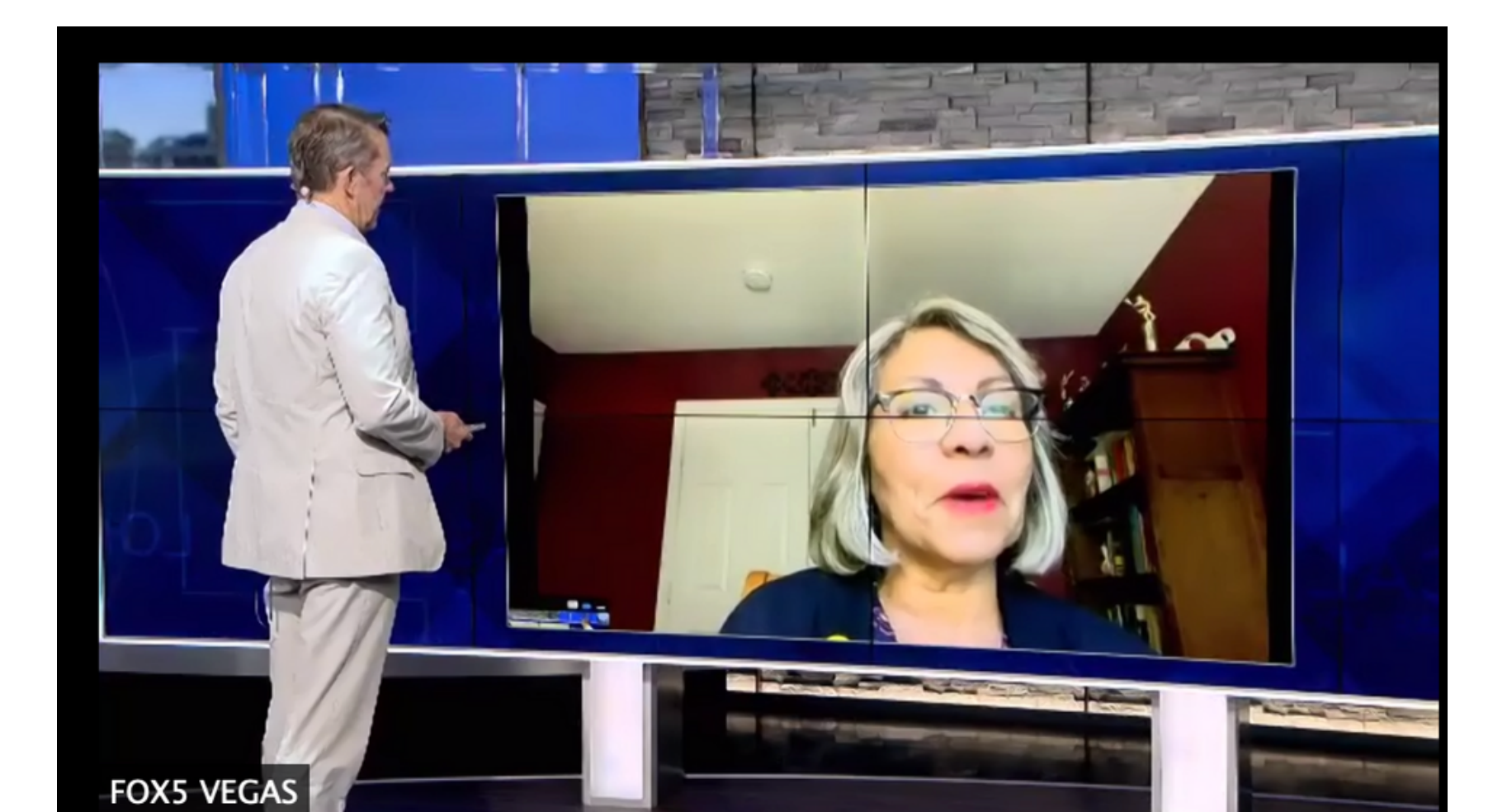

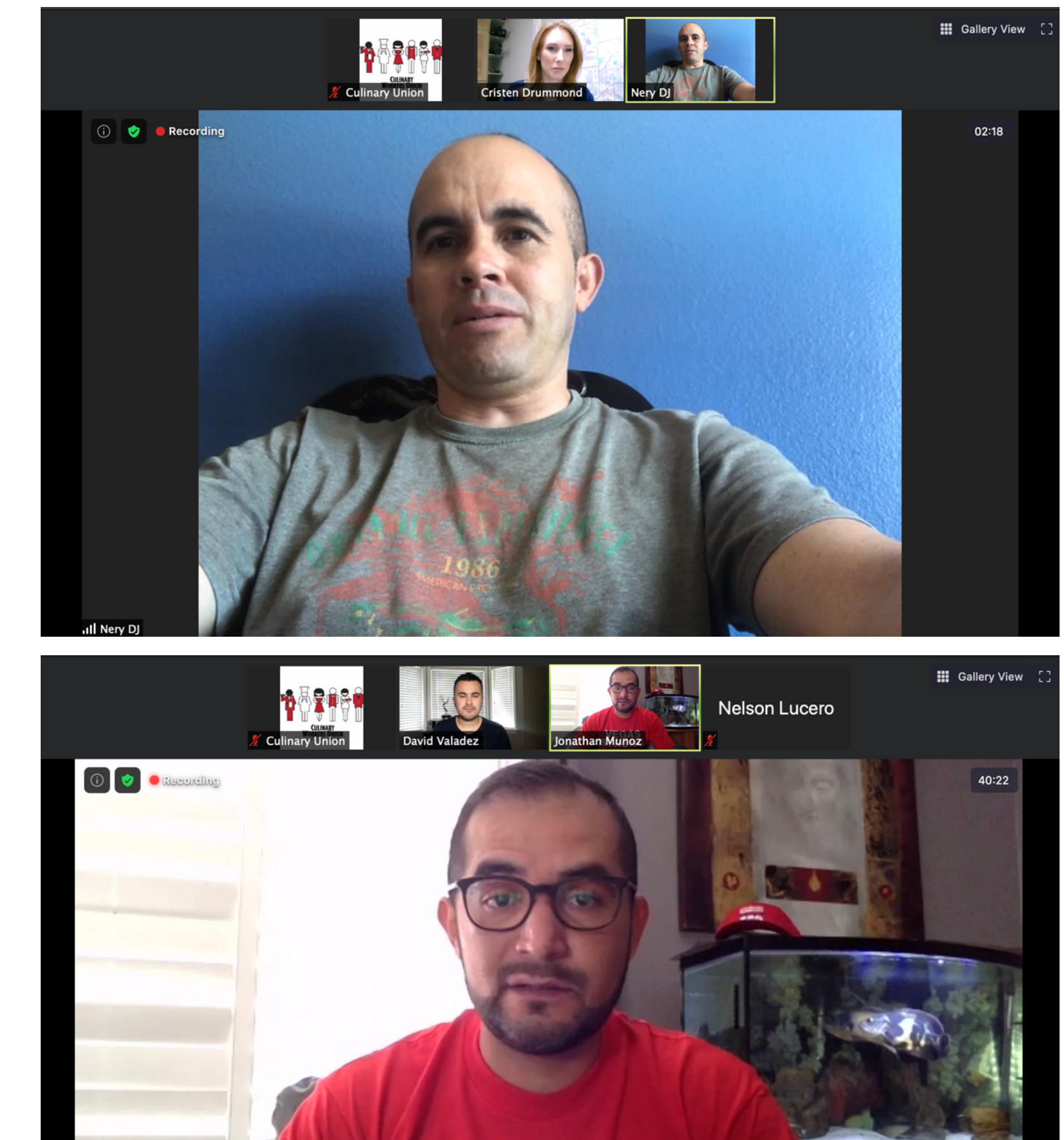

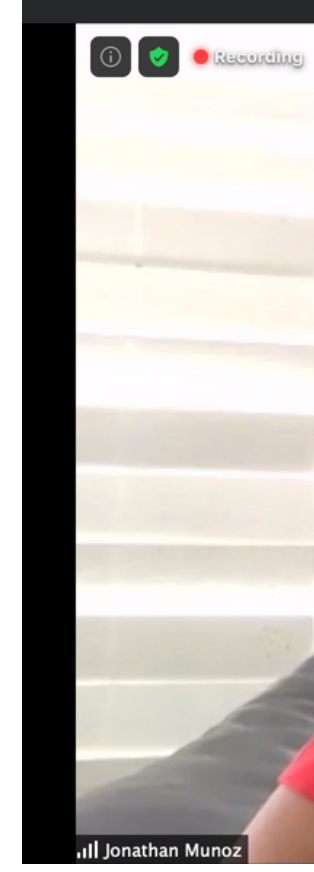

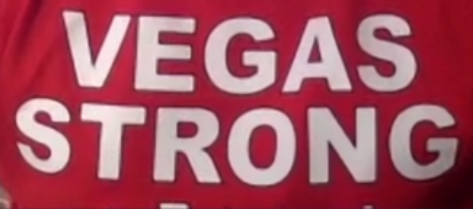

### **Programar una llamada**

Plantel: Recuerden que la cuenta de Zoom que está conectada a su correo electrónico de la Unión Culinaria es solo para uso profesional. Establezca una cuenta de Zoom con su correo electrónico personal para usar Zoom fuera del trabajo.

Para programar una llamada, abra la aplicación de Zoom y pulse sobre "Schedule" ("Programar").

#### **Use estas configuraciones:**

-Revise que esté correcta la fecha, hora, y zona horaria

-Puede llevar a cabo un número ilimitado de juntas de 40 minutos (si está usando el plan gratuito)

-NO Requiera que se use una contraseña para entrar a la junta -VIDEO: Asegúrese de que esté "On" ("Encendido") el video de los participantes

-AUDIO: Elija "Telephone and Computer Audio" ("Audio de Teléfono y Computadora")

#### **Opciones avanzadas:**

-Elija "Enable Waiting Room" ("Habilitar la Sala de Espera") -Habiite la Interpretación de Idiomas y agregue el email de su intérprete si la junta será en más de un idioma.

| Start:                                        | Fri July 31, 2020            |                       | $\sim$     | 07:00 PM        |
|-----------------------------------------------|------------------------------|-----------------------|------------|-----------------|
| Duration:                                     | 0 hour ~                     | 30 minutes            | ~          |                 |
| Recurring                                     | g meeting                    | Time Zone: I          | Pacific Ti | me (US and Cana |
| Meeting ID                                    |                              |                       |            |                 |
| O Generate                                    | Automatically                | Personal Meeting ID 2 | 218 450 4  | 163             |
| Password                                      |                              |                       |            |                 |
| Require r                                     | neeting password             |                       |            |                 |
| Video                                         |                              |                       |            |                 |
| Host: Or                                      | ı 🗿 Off 🔹 Participaı         | nts: 🔾 On 🔵 Off       |            |                 |
| Audio                                         |                              |                       |            |                 |
| <ul> <li>Telephon</li> </ul>                  | e 🛛 Computer Ai              | udio 🔵 Telepi         | hone and   | l Computer Audi |
| Dial in from U                                | Inited States Edit           |                       |            |                 |
| Calendar                                      |                              |                       |            |                 |
| Outlook                                       | 🔘 Google                     | e Calendar            | 0          | Other Calendars |
| Advanced (                                    | )ptions ~                    |                       |            |                 |
| 🔽 Enable W                                    | aiting Room                  |                       |            |                 |
| Enable jo                                     | in before host               |                       |            |                 |
| Mute par                                      | ticipants upon entry         |                       |            |                 |
|                                               |                              | Sign in to Zoom       |            |                 |
| Only aut                                      | nenticated users can join: : |                       |            |                 |
| <ul> <li>Only aut</li> <li>Automat</li> </ul> | ically record meeting on the | he local computer     |            |                 |
| <ul> <li>Only aut</li> <li>Automat</li> </ul> | ically record meeting on t   | he local computer     |            |                 |
| Only aut<br>Automat                           | ically record meeting on th  | he local computer     |            |                 |

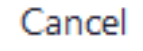

# Configurar Interpretación

Al configurar una junta, "Enable language Interpretation" ("Permitir la Interpretación de Idiomas"). Asigne a un intérprete por correo electrónico. Pulse en "Save" ("Guardar").

| Interpretation | Enable language interpretation 100                  |  |  |  |  |
|----------------|-----------------------------------------------------|--|--|--|--|
|                | online@culinaryunion226.org English v z Spanish v X |  |  |  |  |
|                | + Add Interpreter                                   |  |  |  |  |
|                | Save Cancel                                         |  |  |  |  |

También puede editar la junta después de haberla programado. Pero si una junta ya está en curso, no podrá activar esto al menos que todos salgan y vuelva a entrar (después de que usted haga y guarde los cambios).

⊞ Interpretation

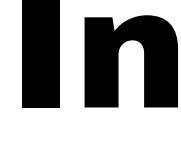

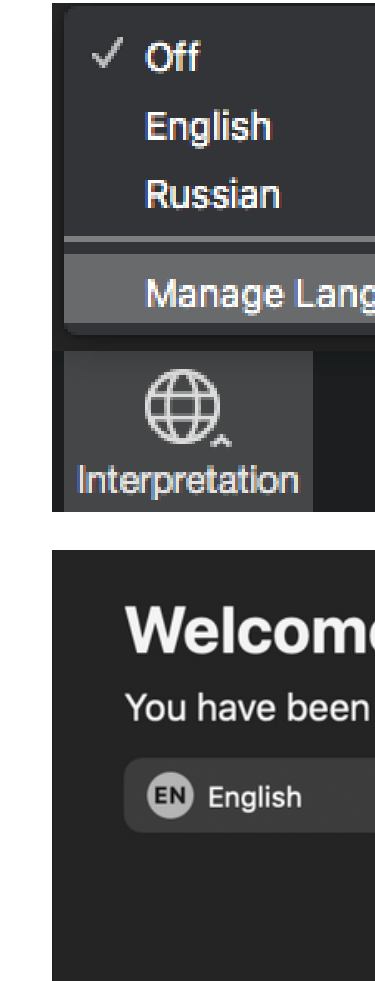

## Para Usar Interpretación

**Participante:** Pulse en "Interpretation" y entre a la de español. Ponga en silensio el audio original para escuchar solo el español.

**Anfitrión:** Pulse en "Interpretation" > "Manage language"

interpretation" > "Assign a participant as interpreter" > "Start".

(Interpretación>Administrar interpretación de idiomas>Asignar a un participante como Intérprete> Iniciar).

|                          | Language Interpretation |       |
|--------------------------|-------------------------|-------|
|                          | Interpreter 1           | ×     |
|                          | molly.                  |       |
|                          | € English               | ~     |
| uage Interpretation      |                         |       |
|                          |                         |       |
| End Meeting<br>More      |                         |       |
|                          |                         |       |
|                          |                         |       |
| 9                        |                         |       |
| assigned an interpreter. |                         |       |
|                          |                         |       |
|                          |                         |       |
| ок                       | + Add Interpreter       | Start |
|                          | + Add interpreter       | Start |

## Para hacer preguntas

Pulse en "Participants" ("*Participantes"*) hacia el fondo de la pantalla

Pulse en "Raise Hand" ("Levantar la Mano")

Reactive su audió y haga su pregunta

0

Pulse en "More" ("*M*άs") y después pulse en "Chat" y escriba su pregunta

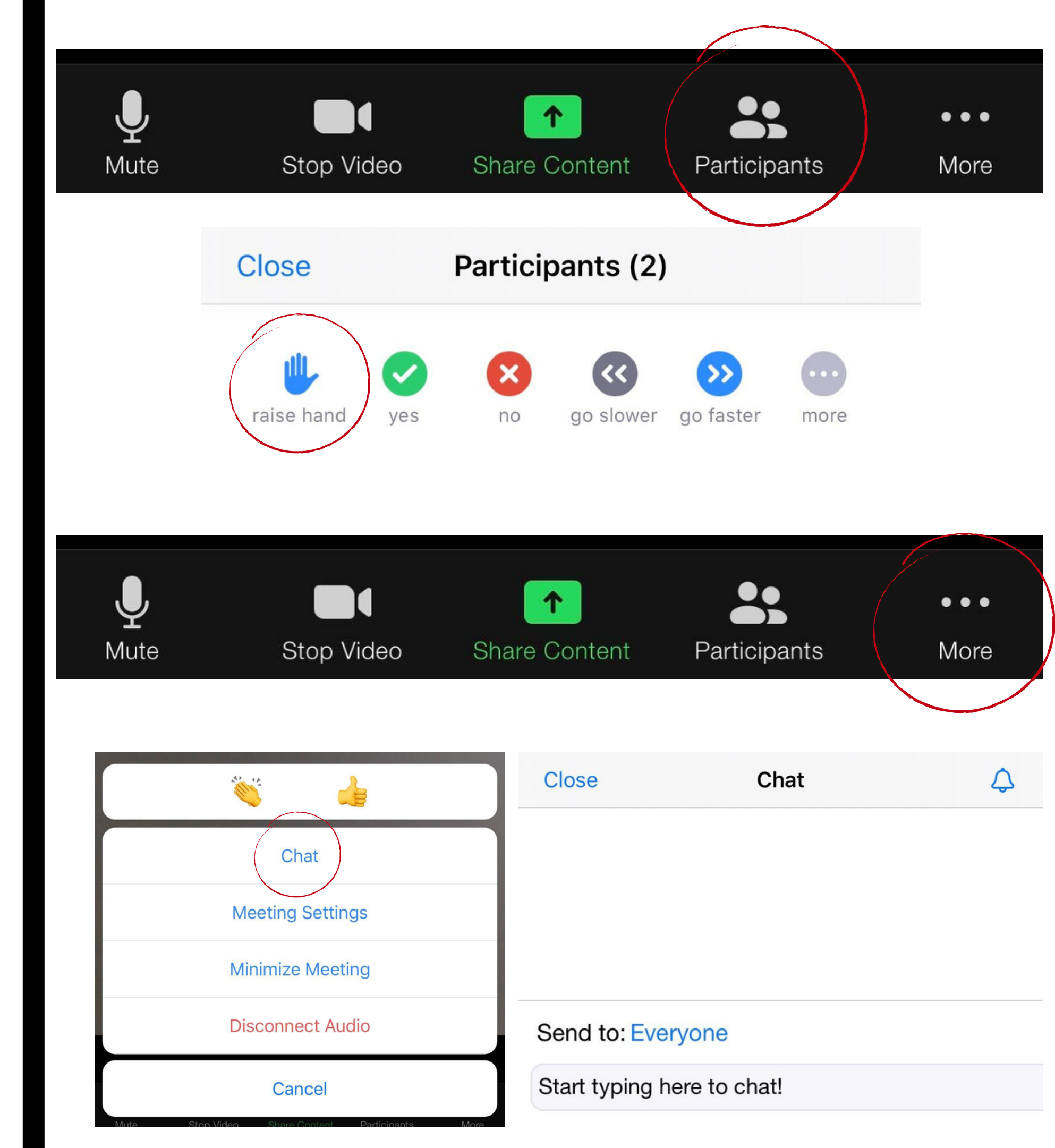

## **Compartir el Enlace** de una Junta

Una vez que haya programado su junta, aparecerá una caja con los datos de la misma para que usted los pueda compartir.

Pulse en "Copy to Clipboard" ("Copiar al Portapapeles") para copiar todos los datos que aparecen en la caja

### Solamente comparta los siguientes datos:

- Zoom Meeting Link (*Enlace de la Reunión Zoom*)
- Meeting ID (*ID de la Reunión*)
- One tap mobile number (San Jose) (*Número Móvil de One* Tap)
- Dial-in number (optional) (*Número para Marcar por Tel.*)

#### Copy Meeting Invitation

Meeting Invitation

Culinary Union is inviting you to a scheduled Zoom meeting. Topic: Test Time: Aug 14, 2020 11:00 AM Pacific Time (US and Canada) Join Zoom Meeting https://zoom.us/j/99675026208 Meeting ID: 996 7502 6208 One tap mobile +12532158782..99675026208# US (Tacoma) +13462487799,,99675026208# US (Houston) Dial by your location +1 253 215 8782 US (Tacoma) +1 346 248 7799 US (Houston) +1 669 900 6833 US (San Jose) +1 301 715 8592 US (Germantown) +1 312 626 6799 US (Chicago) +1 929 205 6099 US (New York) Copy Meeting Invitation Cancel